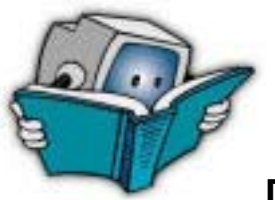

## Dreamweaver MX: Setting up a Site

## Creating a New Site

- 1. Go to the Start Menu and select Macromedia Dreamweaver from the Programs menu. (Start→Programs→Dreamweaver).
- 2. Dreamweaver will open. Under the Site menu, select New Site.

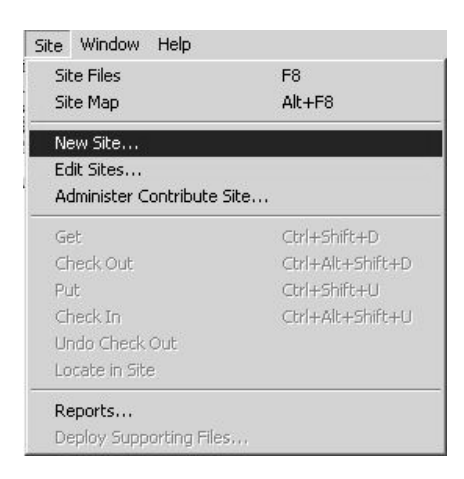

3. A new window entitled "Site Definition for Unnamed Site 1" will appear. (The Basic tab in the left corner should already be selected. If not, select it.) In the "What would you like to name your site?" field, enter the name you wish to give your site. This will replace "Unnamed site 1."

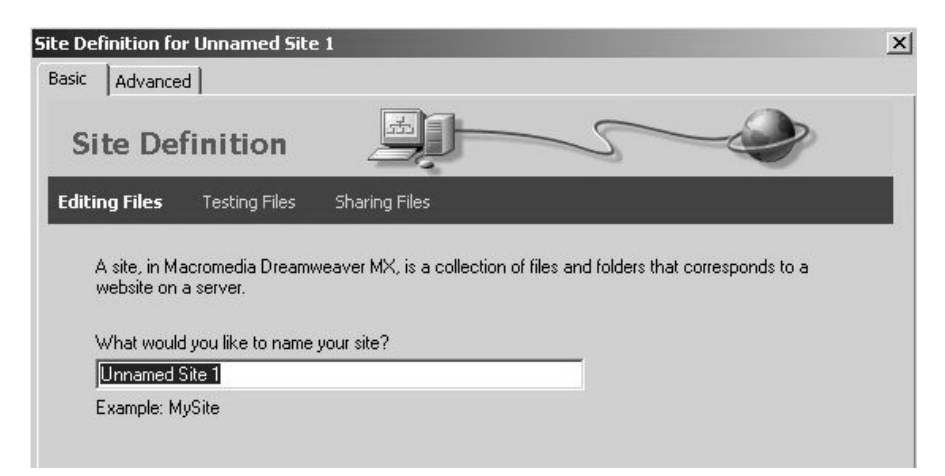

- 4. Click Next.
- 5. This will take you to the next screen where you will be asked if you want to use server technology. The radio button "No, I do not want to use server technology" should already be selected. If not, select it, and click Next.

| Site Definit       | ion _         |               | ٩ |
|--------------------|---------------|---------------|---|
| ting Files, Part 2 | Testing Files | Sharing Files |   |

6. You will then be asked where you want to store the files on your computer. You can enter the path name or click on the yellow folder to the right and browse to the location you want. I suggest you keep your folder on the desktop, so you can find it easily.

| ,,,,,,,,,,,,,,,,,,,,,,,,,,,,,,,,,,,,,,,,,,,,,,,,,,,,,,,,,,,,,,,,,,,,,,,,,,,,,,,,,,,,,,,,,,,,,,,,,,,,,,,,,,,,,,,,,,,,,,,,,,,,,,,,,,,,,,,,,,,,,,,,,,,,,,,,,,,,,,,,,,,,,,,,,,,,,,,,,,,,,,,,,,,,,,,,,,,,,,,,,,,,,,,,,,,,,,,,,,,,,,,,,,,,,,,,,,,,,,,,,,,,,,,,,,,,,,,,,,,,,,,,,,,,,,,,,,,,,,,,,,,,,,,,,,,,,,,,,,,,,,,,,,,,,,,,,,,,,,,,,,,,,,,,,,,,,,,,,,,,,,,,,,,,,,,,,,,,,,,,,,,,,,,,,,,,,,,,,,,,,,,,,,,,,,,,,,,,,,,,,,,,,,,,,., |   |
|----------------------------------------------------------------------------------------------------|---|
| C:\Documents and Settings\ipurdv\Desktop\test\                                                                                                    | 6 |

- 7. Click Next.
- 8. You will then be asked "How do you connect to your remote server?" From the drop down list select "None."

| Tow do you connect to your tempte server? |  |  |
|-------------------------------------------|--|--|
| None                                      |  |  |

9. Click Next. You'll see a window with a summary of the choices you made. Click Done. You now have a folder in Dreamweaver in which you can create your web site!